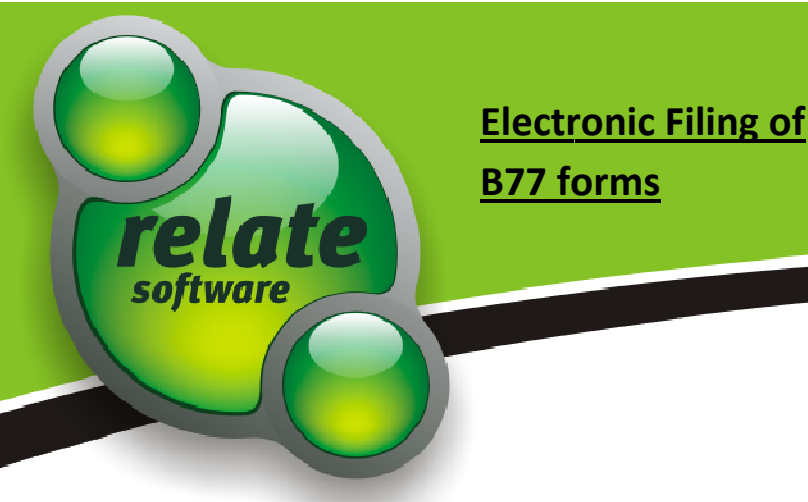

# INTRODUCTION

In version 4.1 of Relate Company Secretary, electronic filing of B77 forms is enabled. Filing these forms electronically has the following advantages:

- The filing fee for paper B77 form is €15.00. There is no filing fee for electronically filed B77 forms.
- Unlike electronic filing of B1 forms (but like electronic filing of B2 and B10 forms), digital certificates, IDs and PINs are not required for electronic filing of B77 forms.

E-Filing this form through Relate Company Secretary is quite similar to E-Filing B2 and B10 forms. After the electronic submission, you will receive by email two PDF documents; these contain the details of the Electronic Filing Agent being authorised, and a signature sheet. This signature sheet must be signed by a company officer, and submitted by post to the CRO.

## REQUIREMENTS

In order to take advantage of this new feature, you will need to ensure that you have the following:

## Relate Company Secretary version 4.1 or later.

If you have an earlier version of the package, you will need to update to the latest (Tools > Utilities > Get Latest Version of Product)

## **CRO Customer Account Number.**

This number must be entered into Relate Company Secretary in Tools / Options /E-Filing. If you do not yet have a CRO Customer Account Number, you will need to send them an A/C1 form – this form may be printed from the same options screen.

## Internet connection on the PC that is sending the forms.

This is required to send the form, and to receive submission details and signatory page back from the CRO.

## An email address.

The CRO will send the submission details and signatory page back to the email address specified in Tools / Options / Practice details.

## Adobe Acrobat Reader.

Make sure that you have Adobe Acrobat Reader version 5 or later on your PC. If you don't have this, you will need to download it before proceeding. Adobe Acrobat Reader can be downloaded free of charge from http://www.adobe.com/

## PROCEDURE

1. On the Companies Browse screen, highlight the company you wish to act as Electronic Filing Agent for, click the down-arrow beside 'Print', and select B77.

| 💿 Company Browse |                 |               |         | Click Here        |               |               |               |               |
|------------------|-----------------|---------------|---------|-------------------|---------------|---------------|---------------|---------------|
| New [            | <u> E</u> dit   | <u>S</u> earc | h 📄     | Print Del         | ete 🛛 🔒 Clone | 💽 Check ARD 💧 | 🙆 Close 🛛 Inc | clude All 🛛 🗖 |
| Code             | Reg. No. Jur. 0 |               | C F     | legister          | 1             | Contact       | Phone No.     | Next ARD      |
| 001T             | 32331           | IE            | S S     | inapshot          |               | Jane Doe      | 4597800       | 30/09/2009 🔼  |
| 00INT            |                 |               | lr E    | 177               |               |               |               |               |
| 2145             | 245939          | IE            | lri 🤇   | Combined Register | mited         |               |               |               |
| 567882           |                 | IE            | lrish W | izard Test Co     |               |               |               | 30/09/2009    |
|                  | 456701          | IE            | Previo  | us Doos Ltd       |               |               |               | 30/09/2021    |
| ABC              | 010245          | IE            | ABC T   | est Company Ltd   |               |               |               | 30/09/2012    |

Figure 1

2. Select the officer who is certifying the B77 form, select the presenter, and set Status to 'Ready to E-File'. Then click Close.

| 877                                                                          | X                       |  |  |  |  |  |  |  |  |
|------------------------------------------------------------------------------|-------------------------|--|--|--|--|--|--|--|--|
| Authorisation to electronically sign documents for<br>Stuarts Delphi Company |                         |  |  |  |  |  |  |  |  |
| Grant Authorisation                                                          | •                       |  |  |  |  |  |  |  |  |
| Revoke Authorisation                                                         | 0                       |  |  |  |  |  |  |  |  |
| Certified by                                                                 | Stuart Doyle (Director) |  |  |  |  |  |  |  |  |
| Presenter                                                                    |                         |  |  |  |  |  |  |  |  |
| Status                                                                       |                         |  |  |  |  |  |  |  |  |
|                                                                              | Print <u>O</u> K        |  |  |  |  |  |  |  |  |

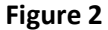

3. Now go to E-Filing, and select B77; all outstanding B77s will be listed. Select the Send button. This will send all 77 forms that have the status 'Ready to E-File'

| Q1788g                                                                                                    |                  |                          | a. 9          | × |
|----------------------------------------------------------------------------------------------------|------------------|--------------------------|---------------|---|
| 🕼 Serf 😥 Dest State 🛄 Douge Steer 👭 Sanch 📇 "                                                                                                    | Citos            | Film Out-fording         | EPitry Events | • |
| Provide of the Common No. Type NAVE Company<br>BY XXXXXXXXX 48C Tex Company to<br>BY<br>Click Send to submit the 877<br>BY<br>Select 877s here                                                                                                    | Sprag<br>Spraker | Salar<br>Hoods to E File | Date Sant     |   |
| Are provided and the section of the section of the |                  |                          |               | 1 |

Figure 3

- 4. You will receive an email from the CRO that shows the detail of the B77, along with a Signatory sheet. The signatory sheet will show you which officers are required for signing.
- 5. When the signatory sheet has been signed, send it to the CRO.

- 6. At any stage after the initial electronic submission, you may check the status of the submission by clicking Status in the E-Filing section of the package. The Status may be:
  - Sent to CRO. This means that the submission has been sent.
  - **Received by CRO.** This means that the return has passed validation checks on the CRO server.
  - Lodged with CRO. This means that the submission has been successfully filed and closed by the CRO.
  - **Error with submission.** This means that there was a problem with the submission. You should receive more details on the nature of the error when you check the status.
- 7. When the status goes to 'Lodged with CRO', you may act as an Electronic Filing Agent for the company. Until this status is reached, you do not yet have authorisation.
- 8. For further details on acting as an Electronic filing agent, see our application note 'E-Filing B1 forms with Electronic Filing Agents' on our Support > Company Sec web page